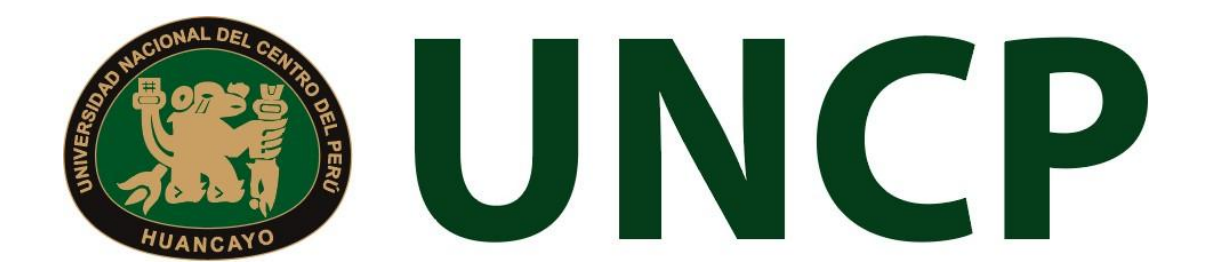

Manual de Usuario (Usuario Externo)

# MÓDULO DE TRÁMITE DOCUMENTARIO

# Manual de Usuario del Módulo de Trámite Documentario

#### TRÁMITES EXTERNOS

#### 1. Ingreso al Sistema:

Para acceder al sistema, se podrá realizar a través del siguiente link: <u>https://erpcampus.uncp.edu.pe/</u>; una vez haya logrado ingresar se le mostrará la siguiente interfaz:

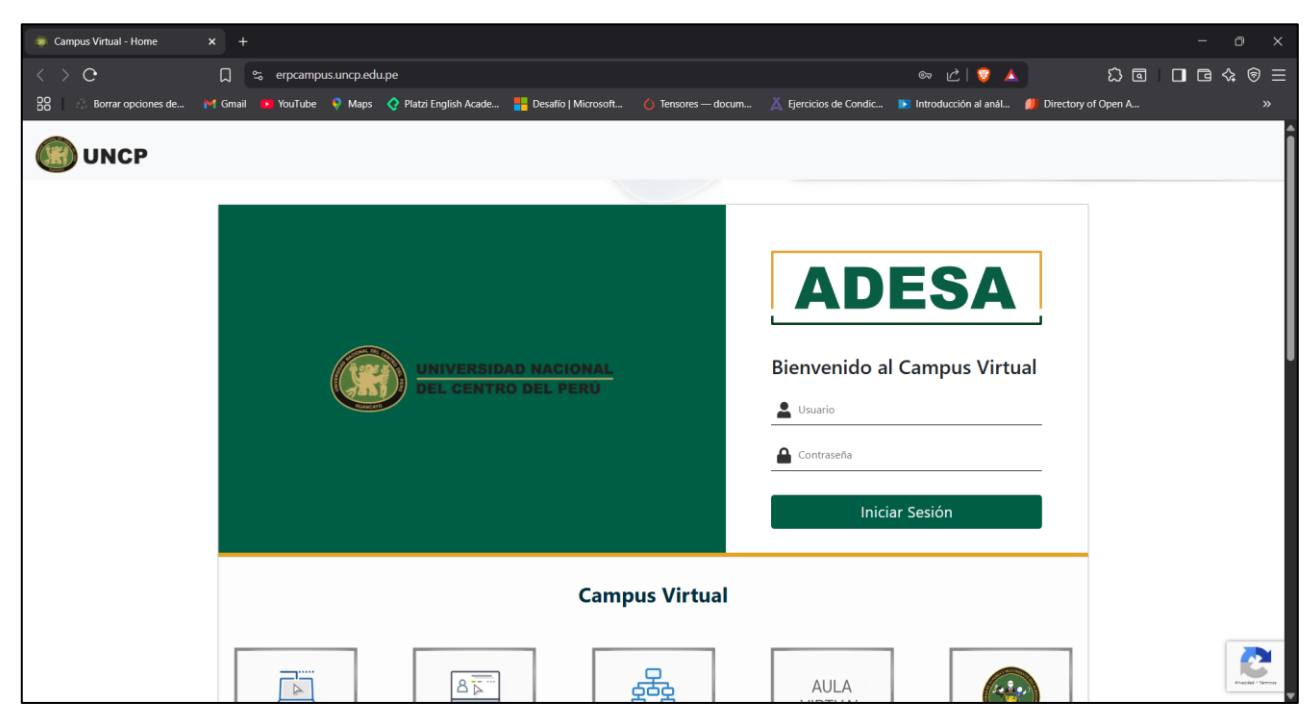

En esta interfaz lo primero que logrará visualizar será un formulario de ingreso al sistema, pero usted como usuario externo deberá desplazarse más abajo, en donde podrá ubicar todos los módulos del sistema, tal como se observa en la siguiente figura:

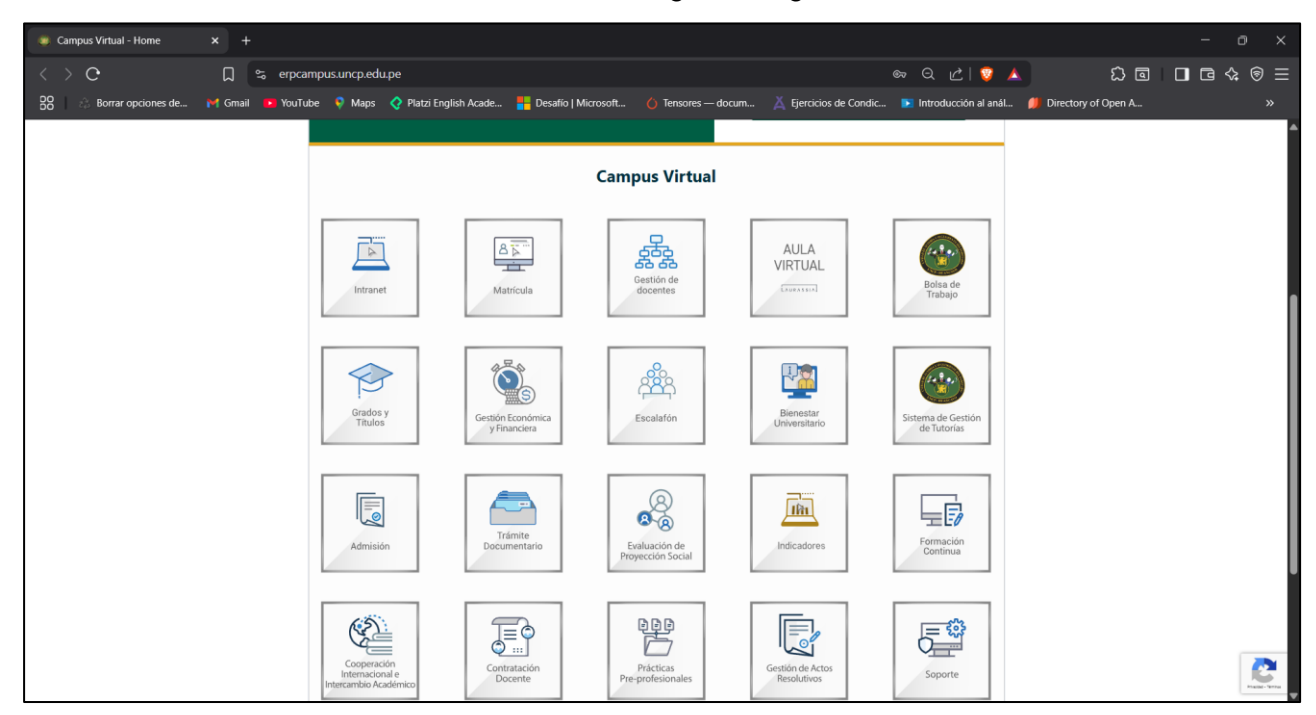

Después de ello deberá ubicar el módulo de trámite documentario, el cual tiene el siguiente logo:

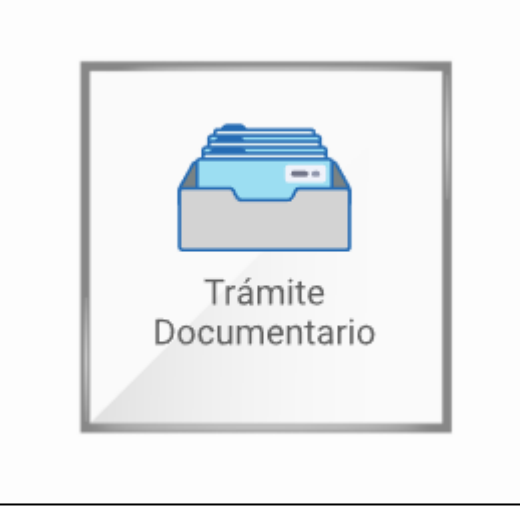

Deberá dar clic sobre este, al realizar esta acción se le mostrará la siguiente interfaz:

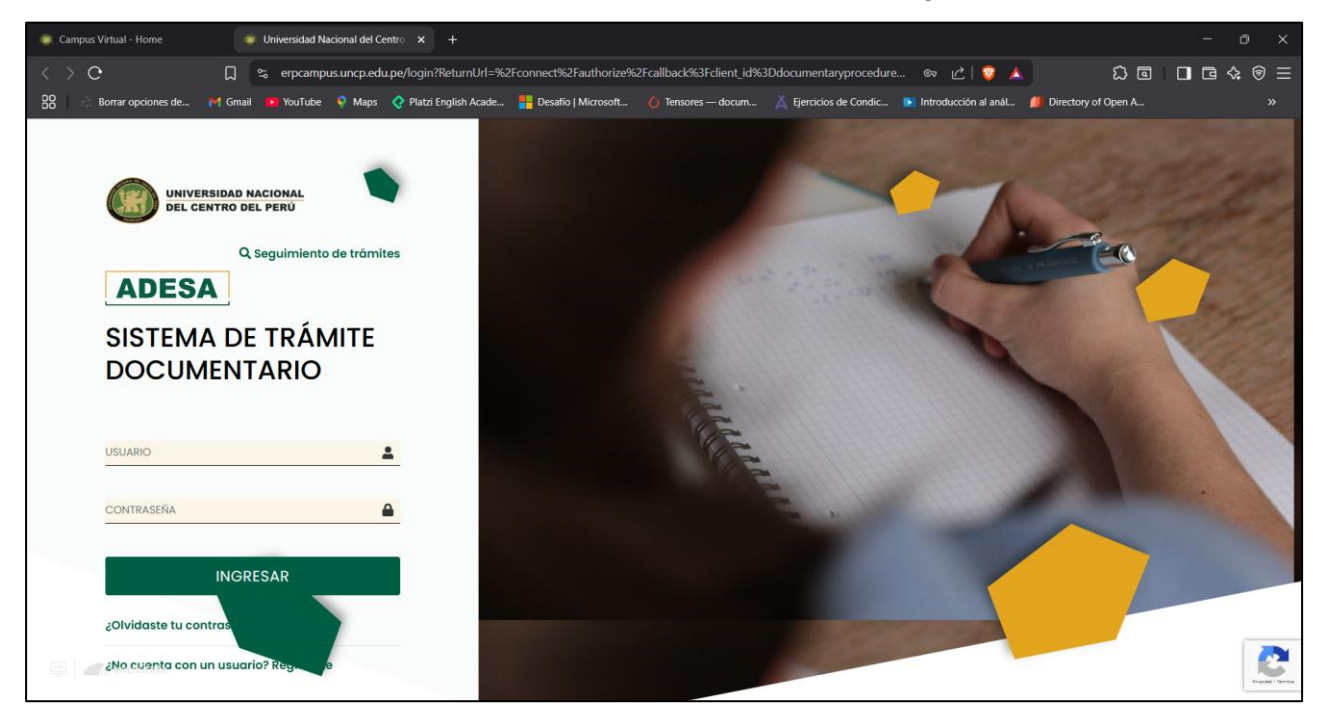

Del mismo modo podrá observar un pequeño formulario de ingreso de credenciales, pero deberá ubicar la opción de **¿No cuenta con un usuario? Regístrate,** que se encuentra en la parte final de la esquina inferior izquierda:

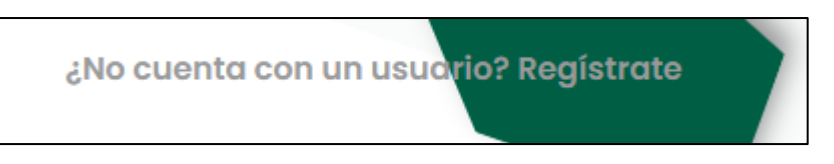

Al hacer clic en esta opción, se le mostrará la siguiente interfaz, que es un formulario de Registro de nuevo usuario:

| ampus Virtual - Home 🤤 Univers              | sidad Nacional del Centro 🗙 🕂             |                                          |                                     |                                     |                  |
|---------------------------------------------|-------------------------------------------|------------------------------------------|-------------------------------------|-------------------------------------|------------------|
| > C                                         | ptramitedoc.uncp.edu.pe/registrar-usuario | o-externo                                | <sub>କେ</sub> ପ୍ ଧ                  | 2 I 🦁 🔺 🛛 🗘 🖻                       |                  |
| 🔅 Borrar opciones de 🎽 Gmail 😐 Yo           | uTube 🏾 🎈 Maps 🛛 🎸 Platzi English Acade   | . 🚦 Desafío   Microsoft 🍐 Tensores — doc | m 👗 Ejercicios de Condic 💽 Introduc | xción al anál 🃁 Directory of Open A |                  |
| UNIVERSIDAD NACIONAL<br>DEL CENTRO DEL PERÚ |                                           |                                          |                                     |                                     | Volver al Inicio |
|                                             |                                           |                                          |                                     |                                     |                  |
|                                             |                                           | <b>REGISTRO DE USUARIO EX</b>            | TERNO                               |                                     |                  |
|                                             |                                           |                                          |                                     |                                     |                  |
|                                             |                                           |                                          |                                     |                                     |                  |
|                                             |                                           |                                          |                                     |                                     | ]                |
| 8                                           |                                           |                                          |                                     |                                     |                  |
|                                             |                                           |                                          |                                     |                                     |                  |
| Datos de la Persona                         |                                           | Datos de Contacto                        |                                     | Términos y Condic                   | iones            |
|                                             |                                           |                                          |                                     |                                     |                  |
| Tipo de Documento:                          | Número de Documento:                      | Fecha de Nacin                           | iento:                              | Sexo:                               |                  |
| DNI                                         | ✓ Ingrese su número de documento          | o Ingrese su fect                        | a de nacimiento                     | Seleccione una opción               | ~                |
| Usuario:                                    | Nombres:                                  | Apellido Patern                          |                                     | Apellido Materna:                   |                  |
| Completar el campo número de documento      | Ingrese su nombre                         | Ingrese su ape                           | ido paterno                         | Ingrese su apellido materno         |                  |
| Correo Electrónico:                         |                                           |                                          |                                     |                                     |                  |
|                                             |                                           |                                          |                                     |                                     |                  |

Como paso seguido deberá ingresar la información solicitada en el formulario para poder crear su cuenta. Primero deberá ingresar sus datos personales:

| Datos de                                                  | <b>B</b> Ia Persona  |                      |                   |
|-----------------------------------------------------------|----------------------|----------------------|-------------------|
| Tipo de Documento:                                        | Número de Documento: | Fecha de Nacimiento: | Sexo:             |
|                                                           | 30303030             | 01/01/2000           | Masculino ~       |
| Usuario:                                                  | Nombres:             | Apellido Paterno:    | Apellido Materno: |
| 30303030                                                  | RAINDERS             | SILVA                | MULLER            |
| Correo Electrónico:<br>ramosbaldeonmiguelaldo42@gmail.com |                      |                      |                   |

En este formulario deberá ingresar sus datos personales, como: DNI, Nro. de DNI, Fecha de nacimiento, Sexo, Nombres, Apellido Paterno, Apellido Materno y Correo Electrónico.

NOTA: El usuario se completará automáticamente, teniendo como referencia su número de DNI.

Después de ello deberá dar clic en el botón de siguiente:

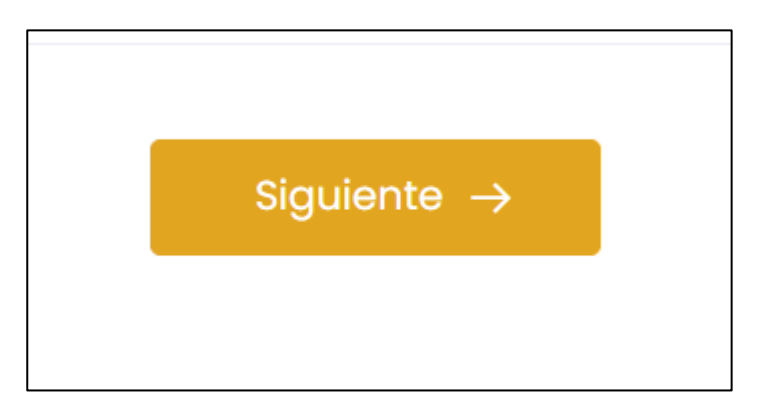

Una vez completado la primera parte, se le mostrará un nuevo formulario, pero esta vez será correspondiente a sus datos de contacto:

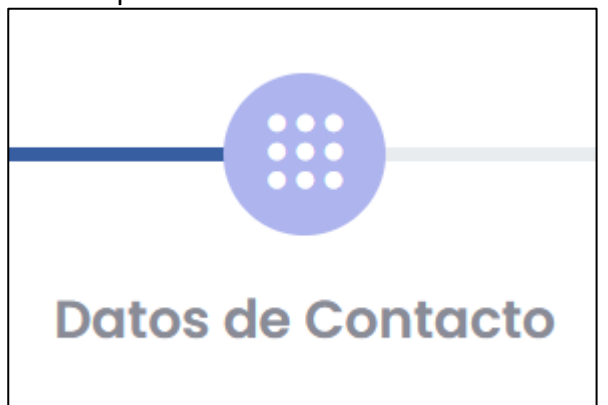

| Departamento:     Provincia:     Distrito:       JUNIN     ✓     HUANCAYO     ✓     EL TAMBO     ✓       Contraseña:     Confirmar contraseña: | Celular:<br>987654321  |                          | Dirección de<br>Jr. Los gorr | Domicilio:<br>riones N°333 |                       |   |
|----------------------------------------------------------------------------------------------------|------------------------|--------------------------|------------------------------|----------------------------|-----------------------|---|
| Contraseña: Confirmar contraseña:                                                                                                    | Departamento:<br>JUNIN | Provincia:<br>~ HUANCAYO |                              | ~                          | Distrito:<br>EL TAMBO | ~ |
|                                                                                                    | Contraseña:            |                          | Confirmar c                  | ontraseña:                 |                       |   |

**NOTA:** Los campos de **DEPARTAMENTO**, **PROVINCIA Y DISTRITO**, son campos seleccionables, primero deberá escoger el **DEPARTAMENTO**, luego la **PROVINCIA**, y finalmente el **DISTRITO**.

Para el caso de la contraseña, deberá ingresar la misma contraseña que usted establezca en el primer campo de contraseña. De tal manera que estas coincidan.

Una vez completado esto, deberá dar clic nuevamente en el botón de siguiente:

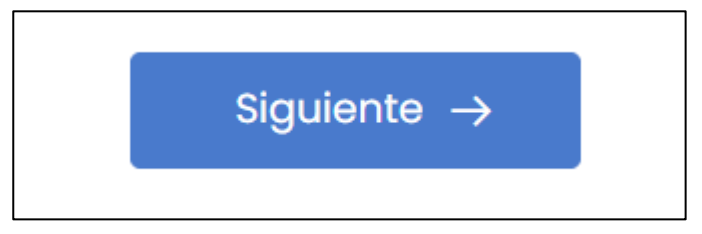

Finalmente, se le redigirá a la siguiente interfaz, que es de los TÉRMINOS Y CONDICIONES:

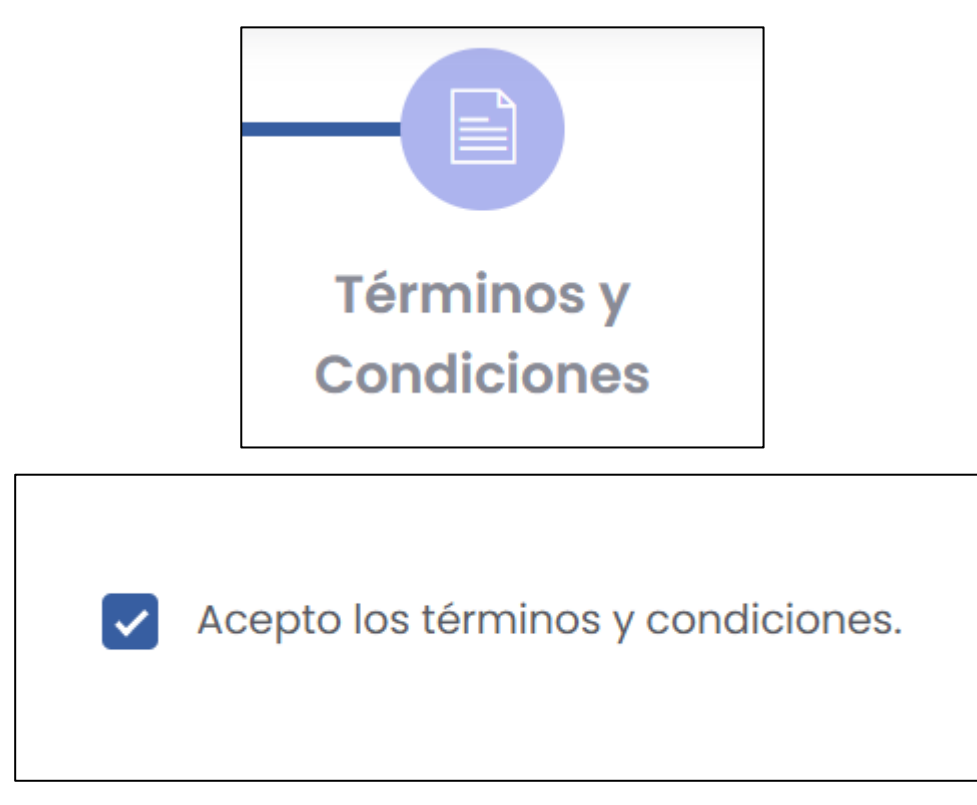

En esta sección lo único que deberá es marcar con un check, la casilla que aparece vacía. Que le indica que usted está aceptando los Términos y Condiciones. Y deberá dar clic en el botón **GUARDAR**, como último paso.

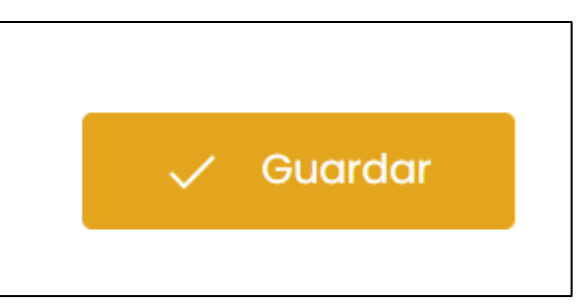

Como acción final se le mostrará un mensaje de confirmación de que su cuenta se ha creado:

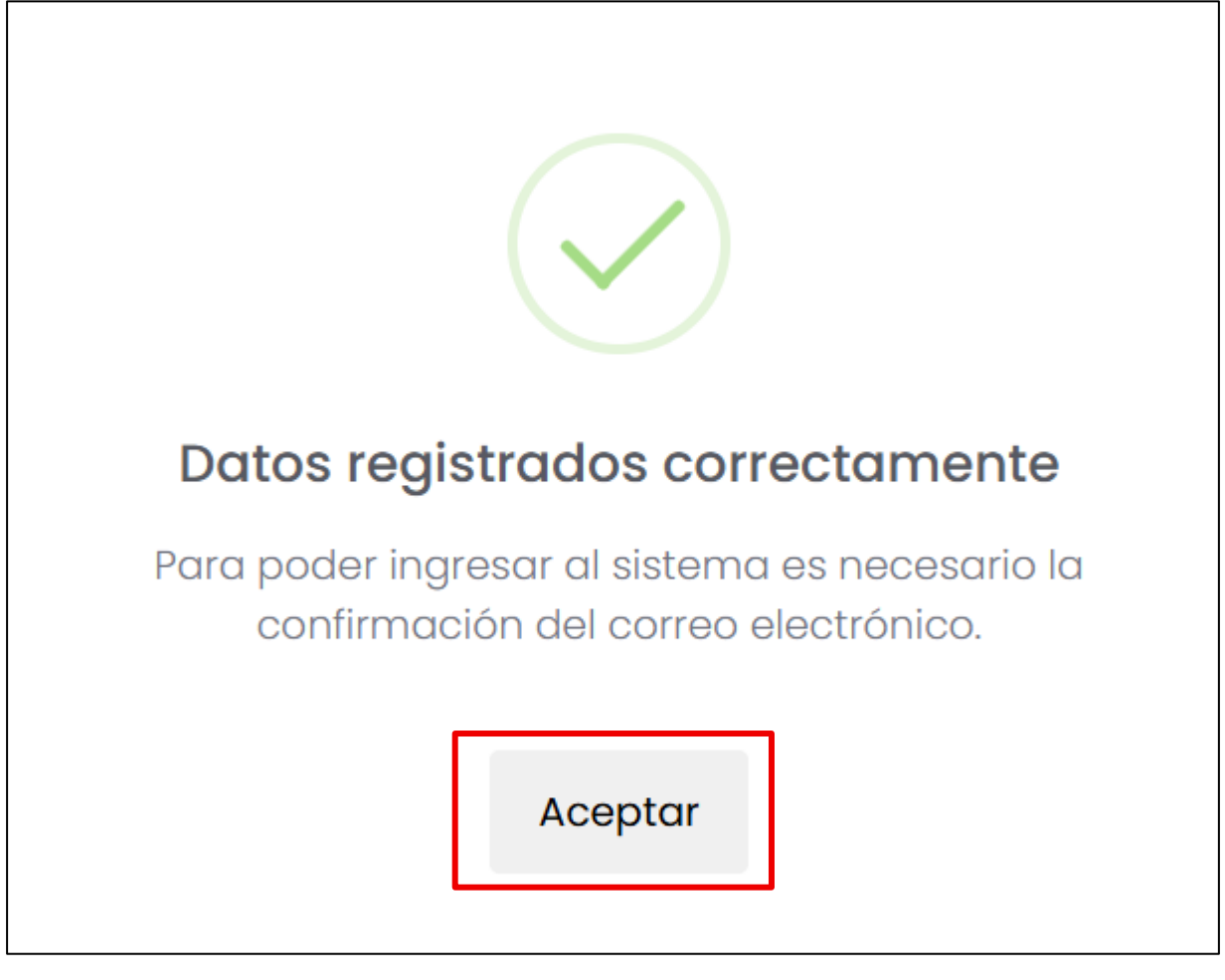

En este cuadro se le mostrará un mensaje que le indica que deberá validar su cuenta creada, realizando la confirmación del correo electrónico que registró previamente. Y para cerrar este cuadro de diálogo deberá dar clic en el botón **ACEPTAR**.

Esto le llevará nuevamente a la interfaz de ingreso al sistema, con las credenciales que acaba de crear:

|                    | Q Seguimiento de trámites |
|--------------------|---------------------------|
| TRÁMITE<br>DOCUM   | ES<br>ENTARIOS            |
| USUARIO            | <b>.</b>                  |
| CONTRASEÑA         | <b>A</b>                  |
|                    | INGRESAR                  |
| ¿Olvidaste tu cont |                           |
| ¿No cuenta con ur  | n us                      |

Pág. 7 de 14

**NOTA:** El usuario será su número de DNI, mas no su correo.

# 2. Recuperación de Contraseña

En caso el usuario haya olvidado su contraseña, podrá realizar la recuperación de esta mediante la opción '¿Olvidaste tu contraseña?'.

| Q Seguimiento de trámites          | UNIVERSIDAD NACIONAL<br>DEL CENTRO DEL PERÚ                                                                                                    |
|------------------------------------|----------------------------------------------------------------------------------------------------|
| SISTEMA DE TRÁMITE<br>DOCUMENTARIO | CAMPUS<br>Restablecer la contraseña<br>Introduzca su dirección de correo electrónico registrada abajo para<br>recibir el enlace de restablecimiento de contraseña. |
|                                    |                                                                                                    |
| INGRESAR                           | ENVIAR                                                                                                    |
| ¿Olvidaste tu contraseña?          | Regresar para iniciar sesión                                                                                                    |

DE LAS CUALES LE LLEGARA EL MENSAJE A SU CORREO DE LA SIGUIENTE MANERA:

|   | UNIVERSIDAD NACIONAL<br>DEL CENTRO DEL PERÚ                                                                                                    |
|---|----------------------------------------------------------------------------------------------------|
| 1 | Estimado Usuario, has solicitado un cambio de contraseña en el sistema de Campus<br>Si no fuiste tú, comunicate con la oficina de tecnología de la Universidad.                               |
| Ρ | odrás recuperar tu contraseña al hacer click en el botón que te enviamos en este correo, <b>te recordamos que este es un mensaje automático y no</b><br>es necesario responder a este correo. |
|   | Recuperar Contraseña                                                                                                    |

## 3. Menú Principal

Al ingresar, el sistema podrá visualizar todos los módulos correspondientes del sistema. Dentro de todos estos deberá ubicar el que dice **Trámite Documentario**.

# Vista principal:

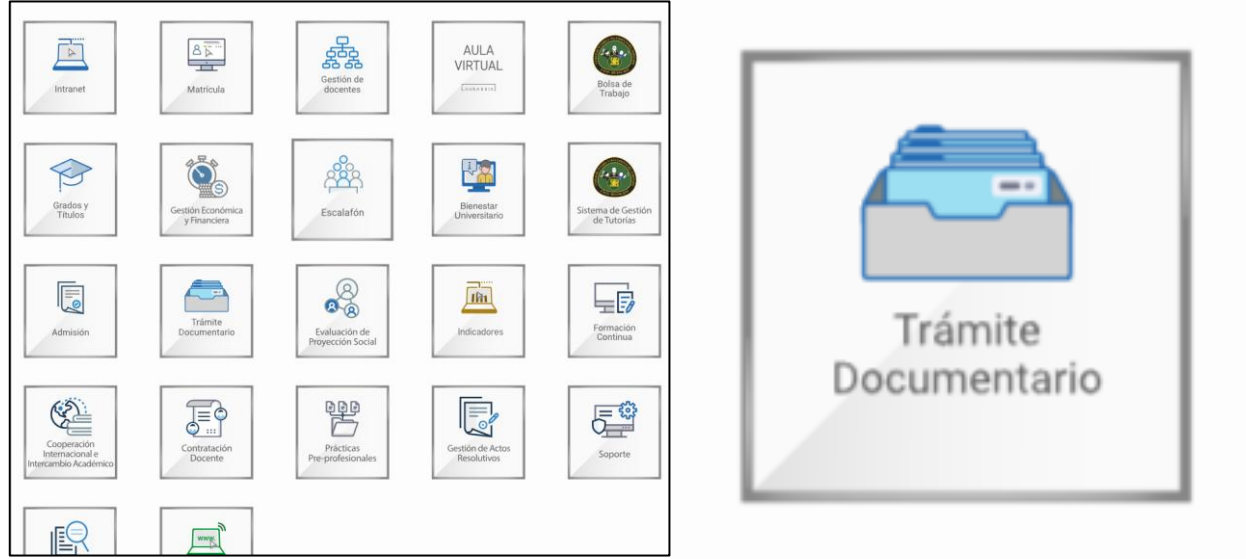

## 4. Interfaz Inicial

Al ingresar al módulo podrá visualizar la siguiente interfaz

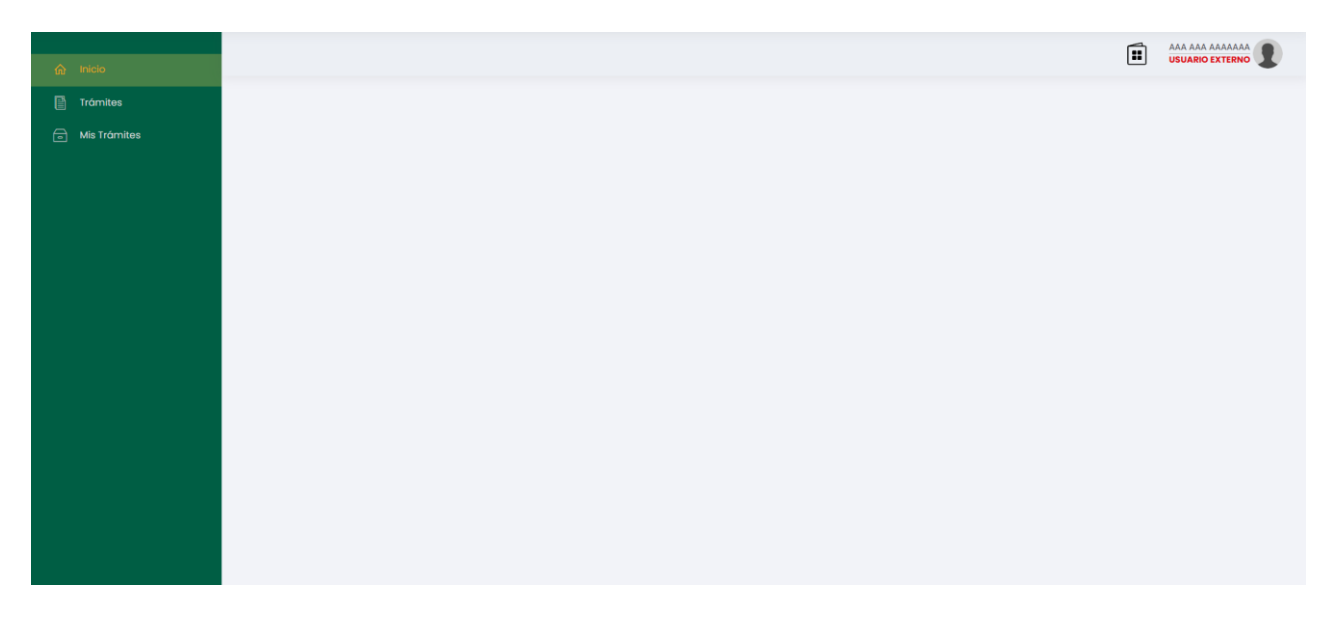

#### 5. TRAMITES:

Dentro del sistema se van a utilizar los tramites, para el registro de los trámites.

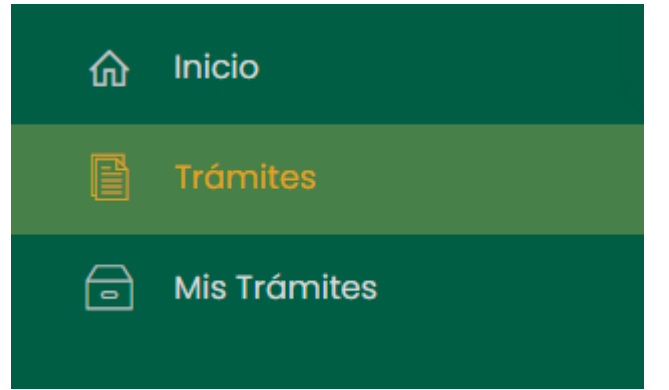

#### **PLATAFORMA VIRTUAL DE TRÁMITES**

| D Buscar                                                                            |          |            |          |
|-------------------------------------------------------------------------------------|----------|------------|----------|
| ilostrando la página 4 de 4 - Se encontraron 38 registros (filtrado de 8 registros) |          |            |          |
| ↓ Nombre                                                                            | Duración | Costo      | Opciones |
| PROCESOS DE EXAMENES MENSUALES: SUFICIENCIA-ACREDITACIÓN (POSGRADO)                 | 3 días   | s/. 403.00 | Detalles |
| PROCESOS DE EXAMENES MENSUALES: SUFICIENCIA-BACHILLER                               | 3 días   | s/. 253.00 | Detalles |
| PROCESOS DE EXAMENES MENSUALES: SUFICIENCIA-RESIDENTADO MÉDICO                      | 3 días   | s/. 253.00 | Detailes |
| PROCESOS DE EXÁMENES MENSUALES: UBICACIÓN                                           | 3 días   | s/. 113.00 | Detailes |
| RECONOCIMIENTO DE TÍTULO DE PAISES CON O SIN CONVENIO CON LA UNCP (REVALIDA).       | 30 días  | s/. 3.00   |          |
| RESERVA DE MATRICULA - POSGRADO                                                     | 4 días   | s/. 106.00 | Detalles |

Haciendo clic en el botón amarillo que dice **Detalles**, podremos crear nuestro archivador.

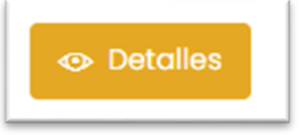

Después de hacer clic en este botón podrá visualizar la siguiente ventana, donde visualizara los tramites activos para poder completar de acuerdo a los requisitos.

| PROCESOS DE EXAMENES MENSUALES: S                                                                                                    |              | A-ACREDITACIÓN (P        | OSGRADO)       |                |                      |
|----------------------------------------------------------------------------------------------------|--------------|--------------------------|----------------|----------------|----------------------|
| Detailes :                                                                                                    |              |                          |                |                |                      |
| <ul> <li>Duración : 3 días</li> <li>Dependencia de Inicio : CENTRO DE IDIOMAS</li> <li>Dependencia : CENTRO DE IDIOMAS</li> </ul>                                                                                                    |              |                          |                |                |                      |
| Requisitos :                                                                                                    |              |                          |                |                |                      |
| <ul> <li>SOLICITUD DIRIGIDA AL DIRECTOR DEL CENTRO DE IDIOMAS-UNCP</li> <li>DECLARACIÓN JURADA DE TENER CONOCIMIENTO DEL IDIOMA, INDICANDO NIVEL.</li> <li>TRADUCCIÓN (ÁCREDITACIÓN POSGRADO) SEGÚN MODELO PUBLICADO EN NUESTRA PÁGINA.</li> <li>PAGO POR DERECHO DE EXAMEN - Costo : S/. 400.00</li> <li>PAGO POR DERECHO DE TRAMITE DOCUMENTARIO - Costo : S/. 3.00</li> </ul> |              |                          |                |                |                      |
| Descripción :<br>procesos de evamenes mensitales: sueiciencia-acceditación (posodado)                                                                                                    | Base Legal : |                          |                |                |                      |
| Requisitos                                                                                                    | Artículo     | Denominación             | Тіро           | Número         | Fecha<br>Publicación |
| 1 SOLICITUD DIRIGIDA AL DIRECTOR DEL CENTRO DE IDIOMAS-UNCP                                                                                                    | Art. 53 y    | Reglamento General del   | Resolución del | Resolución N.º | 13/02/2023           |
| 2 DECLARACIÓN JURADA DE TENER CONOCIMIENTO DEL IDIOMA, INDICANDO NIVEL.                                                                                                    | 54           | Centro de Idiomas (CEID) | Titular        | 1465- R-2023   |                      |
| 3 TRADUCCIÓN (ACREDITACIÓN POSGRADO) SEGÚN MODELO PUBLICADO EN NUESTRA PÁGINA.                                                                                                    |              |                          |                |                |                      |
| 4 PAGO POR DERECHO DE EXAMEN                                                                                                    |              |                          |                |                |                      |
| 5 PAGO POR DERECHO DE TRAMITE DOCUMENTARIO                                                                                                    |              |                          |                |                |                      |
| +                                                                                                    | Solicitar    |                          |                |                |                      |

#### Una vez encontrado el trámite, deberá darle clic en el botón Solicitar

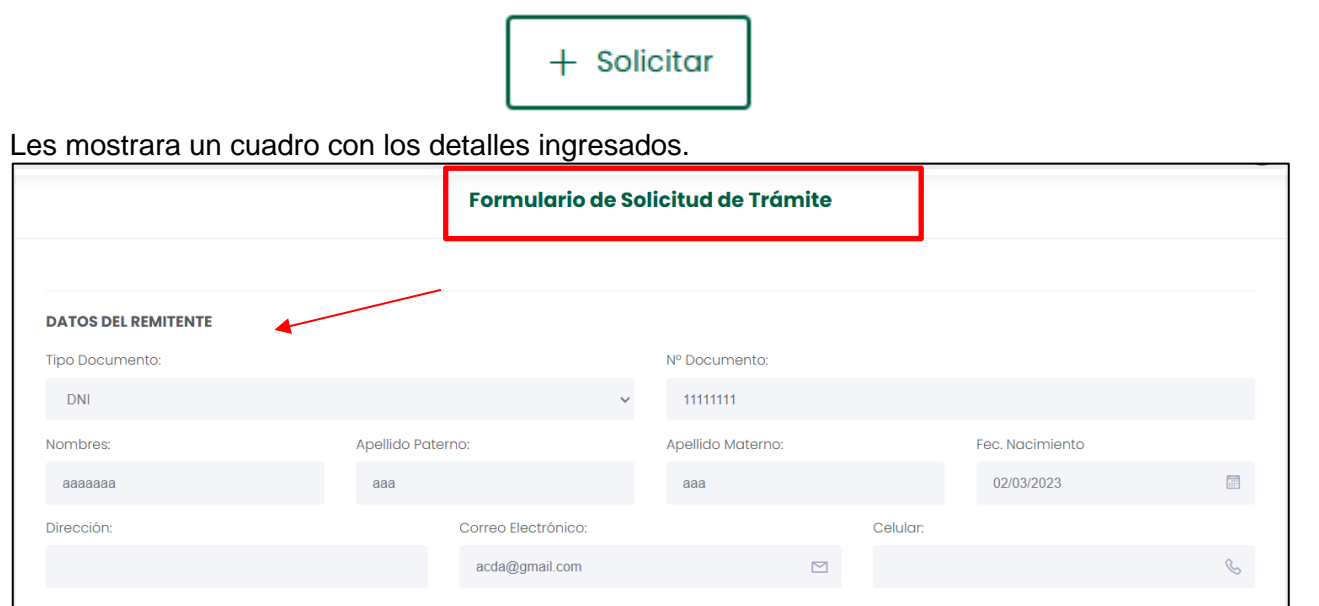

| DATOS DEL TRÁMITE                                                            |                       |        |
|------------------------------------------------------------------------------|-----------------------|--------|
| Nombre:                                                                      | Costo:                |        |
| PROCESOS DE EXAMENES MENSUALES: SUFICIENCIA-ACREDITACIÓN (POSGRADO)          |                       | ଭ      |
| Sustento:                                                                    |                       |        |
|                                                                              |                       |        |
|                                                                              |                       |        |
|                                                                              |                       | 1.     |
|                                                                              |                       |        |
| Requisito                                                                    | Archivo               |        |
| SOLICITUD DIRIGIDA AL DIRECTOR DEL CENTRO DE IDIOMAS-UNCP                    | Seleccione un archivo | Buscar |
| DECLARACIÓN JURADA DE TENER CONOCIMIENTO DEL IDIOMA, INDICANDO NIVEL.        | Seleccione un archivo | Buscar |
|                                                                              |                       |        |
| TRADUCCIÓN (ACREDITACIÓN POSGRADO) SEGÚN MODELO PUBLICADO EN NUESTRA PÁGINA. | Seleccione un archivo | Buscar |
|                                                                              |                       |        |
|                                                                              |                       |        |
| 🖹 ENVIAR                                                                     |                       |        |
|                                                                              |                       | 1      |

**NOTA:** Deberá cumplir con los requisitos requeridos en el trámite, y hacer clic al botón amarillo que dice **Enviar**.

## 6. Mis Tramites:

Para acceder a la interfaz de los trámites internos deberemos darle clic a la opción de Mis tramites en el panel de color verde:

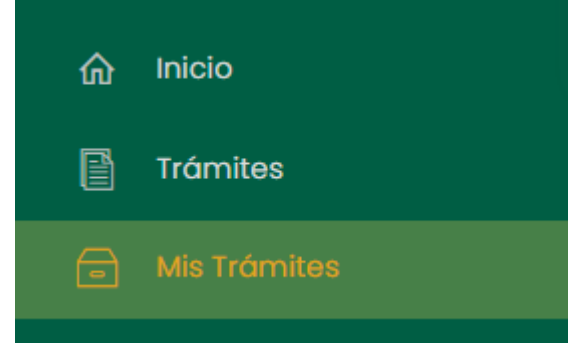

Se nos mostrará la siguiente interfaz:

| zgistros           |                                            |                                                              |          |
|--------------------|--------------------------------------------|--------------------------------------------------------------|----------|
| Nombre del Trámite | Estado                                     | Opciones                                                     |          |
| OTROS TRAMITES     | Solicitado                                 | Detailes                                                     |          |
|                    |                                            | « <                                                          |          |
|                    | agistros Nombre del Trámite OTROS TRAMITES | agistros Nombre del Trámite Estado OTROS TRAMITES Solicitado | agistros |

En esta interfaz, primero podemos visualizar el detalle haciendo clic al botón de color amarillo que dice **Detalles**:

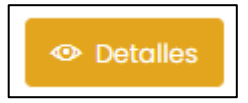

Luego de ello, podrá visualizar los detalles del trámite solicitado.

| OTROS TRAMITES                                                   |                     |           | 🔟 Detalles del Trán | nite |
|------------------------------------------------------------------|---------------------|-----------|---------------------|------|
| DATOS DEL TRÁMITE                                                |                     |           |                     |      |
| Fec. Solicitud:                                                  | Nombre del Trámite: | Duración: | Estado:             |      |
| 30/06/2025 8:52 PM                                               | OTROS TRAMITES      | 10 días   | Solicitado          |      |
| ARCHIVOS ADJUNTOS<br>Mostrando la página 1 de 1 - Se encontraron | 3 registros         |           |                     |      |
| ↓ Nombre                                                         |                     | Archivos  |                     |      |
| blanco.pdf                                                       |                     | ¥         |                     |      |
| blanco.pdf                                                       |                     | Ŧ         |                     |      |
| blanco.pdf                                                       |                     | Ŧ         |                     |      |
| Mostrar 10 ¢ registros                                           |                     |           |                     | *    |

# 7. SEGUIMIENTO

|                                             | DAD NACIONAL<br>RO DEL PERÚ |
|---------------------------------------------|-----------------------------|
|                                             | Q Seguimiento de trámites   |
| ADESA                                       |                             |
| SISTEMA I<br>DOCUMEI                        | DE TRÁMITE<br>NTARIO        |
| USUARIO                                     | <u>*</u>                    |
| CONTRASEÑA                                  |                             |
| IN                                          | IGRESAR                     |
| ¿Olvidaste tu contra                        |                             |
| <b>No cuenta con un us:</b><br>کی enchúfate | stien.                      |

Para realizar el seguimiento le haremos clic a seguimiento de tramite; en donde podremos buscar por numero de usuario o por número de documento.

| Busqueda de Trámites de Usuario                                                |  |
|--------------------------------------------------------------------------------|--|
|                                                                                |  |
| Búsqueda de Trámites Externos de Usuario Resultados                            |  |
| Opciones de Búsquedo     No hay datos disponibles       O Código     Documento |  |
| Código del ramite                                                              |  |